#### 

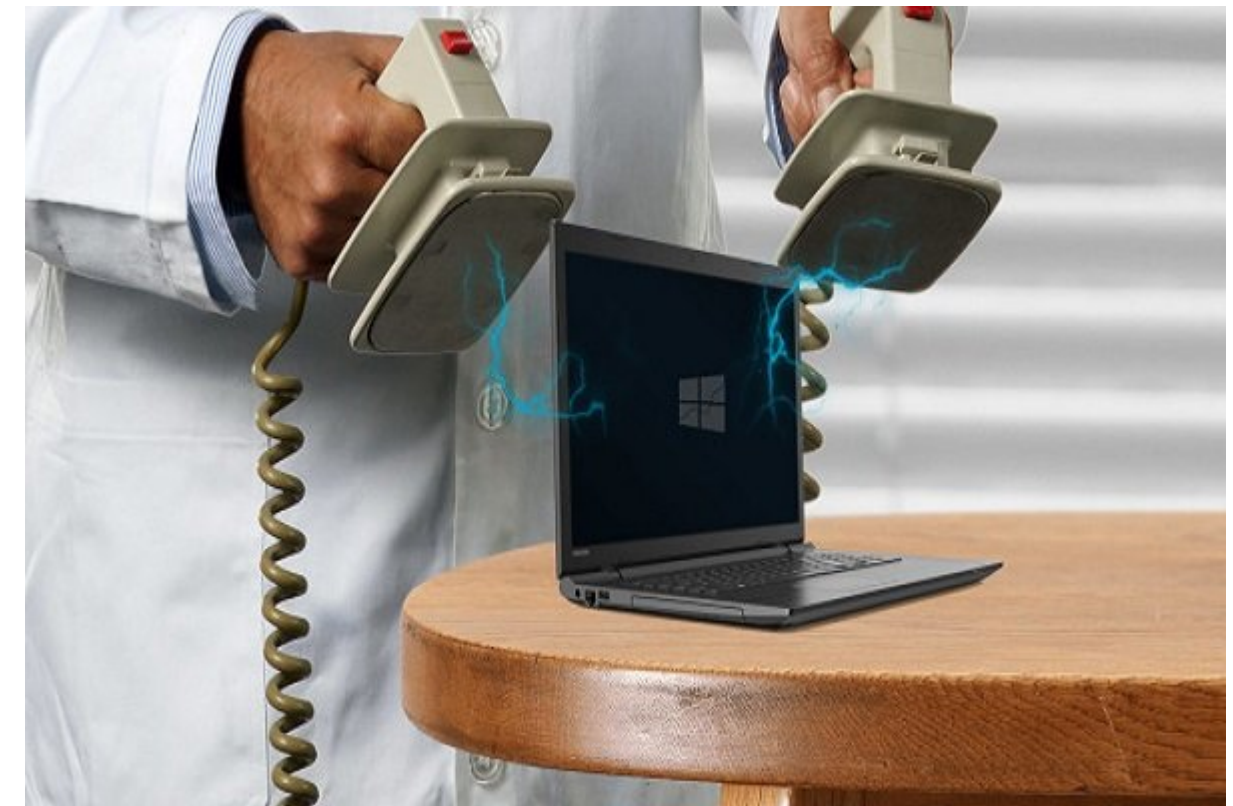

## 0000 00000 00 00000 000 000 -1

 Image: Safe Mode
 Image: Safe Mode
 Image: Safe Mode
 Image: Safe Mode
 Image: Safe Mode
 Image: Safe Mode
 Image: Safe Mode
 Image: Safe Mode
 Image: Safe Mode
 Image: Safe Mode
 Image: Safe Mode
 Image: Safe Mode
 Image: Safe Mode
 Image: Safe Mode
 Image: Safe Mode
 Image: Safe Mode
 Image: Safe Mode
 Image: Safe Mode
 Image: Safe Mode
 Image: Safe Mode
 Image: Safe Mode
 Image: Safe Mode
 Image: Safe Mode
 Image: Safe Mode
 Image: Safe Mode
 Image: Safe Mode
 Image: Safe Mode
 Image: Safe Mode
 Image: Safe Mode
 Image: Safe Mode
 Image: Safe Mode
 Image: Safe Mode
 Image: Safe Mode
 Image: Safe Mode
 Image: Safe Mode
 Image: Safe Mode
 Image: Safe Mode
 Image: Safe Mode
 Image: Safe Mode
 Image: Safe Mode
 Image: Safe Mode
 Image: Safe Mode
 Image: Safe Mode
 Image: Safe Mode
 Image: Safe Mode
 Image: Safe Mode
 Image: Safe Mode
 Image: Safe Mode
 Image: Safe Mode
 Image: Safe Mode
 Image: Safe Mode
 Image: Safe Mode
 Image: Safe Mode
 Image: Safe Mode
 Image: Safe Mode
 Image: Safe Mode
 Image: Safe Mode
 Image: Safe Mode
 Image: Safe Mode
 Image: Safe Mode
 Image: Safe Mode
 Image: Safe Mode
 Image: Safe Mode
 <td

**10 CONTRACTOR Drive CONTRACTOR Recovery Drive CONTRACTOR :** 

 000000
 512
 00000
 00
 00
 00
 00000
 00
 00000
 00000
 00000
 00000
 00000
 00000
 00000
 00000
 00000
 00000
 00000
 00000
 00000
 00000
 00000
 00000
 00000
 00000
 00000
 00000
 00000
 00000
 00000
 00000
 00000
 00000
 00000
 00000
 00000
 00000
 00000
 00000
 00000
 00000
 00000
 00000
 00000
 00000
 00000
 00000
 00000
 00000
 00000
 00000
 00000
 00000
 00000
 00000
 00000
 00000
 00000
 00000
 00000
 00000
 00000
 00000
 00000
 00000
 00000
 00000
 00000
 00000
 00000
 00000
 00000
 00000
 00000
 00000
 00000
 00000
 00000
 00000
 00000
 00000
 00000
 00000
 00000
 00000
 00000
 00000
 00000
 00000
 00000
 00000
 00000
 00000
 00000
 00000
 00000

. \_\_\_\_\_ Create a recovery drive \_\_\_ Control Panel \_\_\_

 000
 000
 000
 000
 000
 000
 000
 000
 000
 000
 000
 000
 000
 000
 000
 000
 000
 000
 000
 000
 000
 000
 000
 000
 000
 000
 000
 000
 000
 000
 000
 000
 000
 000
 000
 000
 000
 000
 000
 000
 000
 000
 000
 000
 000
 000
 000
 000
 000
 000
 000
 000
 000
 000
 000
 000
 000
 000
 000
 000
 000
 000
 000
 000
 000
 000
 000
 000
 000
 000
 000
 000
 000
 000
 000
 000
 000
 000
 000
 000
 000
 000
 000
 000
 000
 000
 000
 000
 000
 000
 000
 000
 000
 000
 000
 000
 000
 000
 000
 000
 000
 000
 000
 000
 000
 000
 0

# 0000 00000 00 00000 -2

# 000 00 00 **USB** 0000000 0000 -3

## 0000 000000 00 Fast Boot -4

 Image: Contract of the second state of the second state

### .000 000000

000 Advanced 0000000 00 0000 00 000 000 Fast Boot 0000 0 UEFI 00 BIOS 00 000 000 000 000.

| Windows 8/8.1 Feature<br>MSI Fast Boot<br>Fast Boot | [Disabled]<br>[Disabled]<br>[Disabled]<br>2 | Enables the supports for<br>Windows 8/8.1 or disables for<br>other operating systems.                                                          |  |  |
|-----------------------------------------------------|---------------------------------------------|----------------------------------------------------------------------------------------------------|--|--|
|                                                     | R.                                          | Ti++: Move<br>Enter: Select<br>+/-: Value<br>ESD: Exit<br>F1: General Help<br>F4: CPU Specifications<br>F5: Hemory-7<br>E6: Octobized Defaults |  |  |
|                                                     |                                             | F8: OC Profile Load from USB<br>F3: OC Profile Save to USB<br>F10: Save & Reset                                                                |  |  |

# 000 00000 00 00000 0000 -5

 Discrete
 Discrete
 Discrete
 Discrete
 Discrete
 Discrete
 Discrete
 Discrete
 Discrete
 Discrete
 Discrete
 Discrete
 Discrete
 Discrete
 Discrete
 Discrete
 Discrete
 Discrete
 Discrete
 Discrete
 Discrete
 Discrete
 Discrete
 Discrete
 Discrete
 Discrete
 Discrete
 Discrete
 Discrete
 Discrete
 Discrete
 Discrete
 Discrete
 Discrete
 Discrete
 Discrete
 Discrete
 Discrete
 Discrete
 Discrete
 Discrete
 Discrete
 Discrete
 Discrete
 Discrete
 Discrete
 Discrete
 Discrete
 Discrete
 Discrete
 Discrete
 Discrete
 Discrete
 Discrete
 Discrete
 Discrete
 Discrete
 Discrete
 Discrete
 Discrete
 Discrete
 Discrete
 Discrete
 Discrete
 Discrete
 Discrete
 Discrete
 Discrete
 Discrete
 Discrete
 Discrete
 Discrete
 Discrete
 Discrete
 Discrete
 Discrete
 Discrete
 Discrete
 Discrete
 Discrete
 Discrete
 Discre
 Discre
 Discre
 Discr

# 0000 00 000 00 000 000-6

 0000
 0000
 0000
 0000
 0000
 0000
 0000
 0000
 0000
 0000
 0000
 0000
 0000
 0000
 0000
 0000
 0000
 0000
 0000
 0000
 0000
 0000
 0000
 0000
 0000
 0000
 0000
 0000
 0000
 0000
 0000
 0000
 0000
 0000
 0000
 0000
 0000
 0000
 0000
 0000
 0000
 0000
 0000
 0000
 0000
 0000
 0000
 0000
 0000
 0000
 0000
 0000
 0000
 0000
 0000
 0000
 0000
 0000
 0000
 0000
 0000
 0000
 0000
 0000
 0000
 0000
 0000
 0000
 0000
 0000
 0000
 0000
 0000
 0000
 0000
 00000
 0000
 0000
 0000
 0000
 0000
 0000
 0000
 0000
 0000
 0000
 0000
 0000
 0000
 0000
 0000
 0000
 0000
 0000
 0000
 0000
 0000
 0000
 0000
 0000
 0000

 DC
 DC
 DC
 DC
 DC
 DC
 DC
 DC
 DC
 DC
 DC
 DC
 DC
 DC
 DC
 DC
 DC
 DC
 DC
 DC
 DC
 DC
 DC
 DC
 DC
 DC
 DC
 DC
 DC
 DC
 DC
 DC
 DC
 DC
 DC
 DC
 DC
 DC
 DC
 DC
 DC
 DC
 DC
 DC
 DC
 DC
 DC
 DC
 DC
 DC
 DC
 DC
 DC
 DC
 DC
 DC
 DC
 DC
 DC
 DC
 DC
 DC
 DC
 DC
 DC
 DC
 DC
 DC
 DC
 DC
 DC
 DC
 DC
 DC
 DC
 DC
 DC
 DC
 DC
 DC
 DC
 DC
 DC
 DC
 DC
 DC
 DC
 DC
 DC
 DC
 DC
 DC
 DC
 DC
 DC
 DC
 DC
 DC
 DC
 DC
 DC
 DC
 DC
 DC
 DC
 DC
 DC
 DC
 DC
 DC
 DC
 DC
 <td

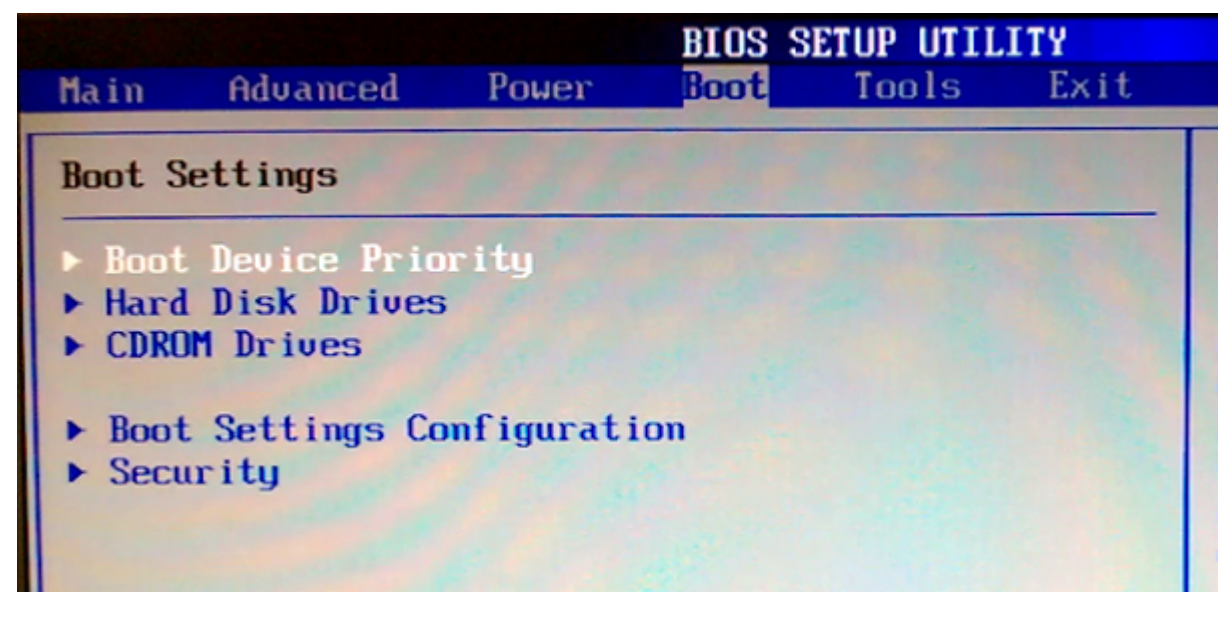

 Image: Contrast of the second state of the second state

# Startup Repair [] System Restore [] [] [] -7

Constant and the second second s

## Choose an option

Keep my files

Removes apps and settings, but keeps your personal files.

Remove everything

Removes all of your personal files, apps and settings.

# Construction Construction Const

## **00000 000 0000 -8**

Cancel

\_\_\_\_\_\_ \_\_\_\_\_ \_\_\_\_\_

#### diskpart

#### 

| Microsoft Dis                                  | kPart                                                                             | version 10.0 | .14965. | 1001      |         |         |        |
|------------------------------------------------|-----------------------------------------------------------------------------------|--------------|---------|-----------|---------|---------|--------|
| Copyright (C)<br>On computer:<br>DISKPART> lis | opyright (C) Microsoft Corporation.<br>n computer: BOWIE<br>DISKPART≻ list volume |              |         |           |         |         |        |
| Volume ###                                     | Ltr                                                                               | Label        | Fs      | Туре      | Size    | Status  | Info   |
| Volume 0                                       | D                                                                                 | Audio CD     | CDES    | DVD-ROM   | 281 MB  | Healthy |        |
| Volume 1                                       | C                                                                                 | TI31205500A  | NTES    | Partition | 920 GB  | Healthy | Boot   |
| Volume 2                                       |                                                                                   | System       | NTFS    | Partition | 1024 MB | Healthy | Hidden |
| Volume 3                                       |                                                                                   |              | FAT32   | Partition | 100 MB  | Healthy | System |
|                                                |                                                                                   | Pecovery     | NTES    | Partition | 9 GB    | Healthy | Hidden |

|                               | \system       | 32\diskpart.exe |         |           |         |         |        |
|-------------------------------|---------------|-----------------|---------|-----------|---------|---------|--------|
| Microsoft Dis                 | skPart        | version 10.0    | .14965. | 1001      |         |         |        |
| Copyright (C)<br>On computer: | Micr<br>BOWIE | osoft Corpora   | tion.   |           |         |         |        |
| DISKPART> lis                 | st vol        | ume             |         |           |         |         |        |
| Volume ###                    | Ltr           | Label           | Fs      | Туре      | Size    | Status  | Info   |
|                               |               |                 |         |           |         |         |        |
| Volume 0                      | D             | Audio CD        | CDFS    | DVD-ROM   | 281 MB  | Healthy |        |
| Volume 1                      | C             | TI31205500A     | NTFS    | Partition | 920 GB  | Healthy | Boot   |
| Volume 2                      |               | System          | NTFS    | Partition | 1024 MB | Healthy | Hidden |
| Volume 3                      |               |                 | FAT32   | Partition | 100 MB  | Healthy | System |
| Volume 4                      |               | Recovery        | NTFS    | Partition | 9 GB    | Healthy | Hidden |
| DISKPART> sel                 | lect v        | olume 0         |         |           |         |         |        |
| Volume 0 is t                 | the se        | lected volume   |         |           |         |         |        |
| DISKPART> ass                 | ign l         | etter=E         |         |           |         |         |        |

<u>ם</u>סכם ככם מספרמים כם כם כם מספרם במספרם במספרם במספר במספר. במספרם בכם כם במספר במספר במספר במספר במספרם במספרם כם בכספר במספרם בכסם כם במספר במספר בכם כם במספר במספרם.

#### bcdedit / set {default} bootmenupolicy legacy

## 

 0000000
 000000
 0000000
 0000000
 0000000
 0000000
 0000000
 0000000
 0000000
 0000000
 0000000
 0000000
 0000000
 0000000
 0000000
 0000000
 0000000
 0000000
 0000000
 0000000
 0000000
 0000000
 0000000
 0000000
 0000000
 0000000
 0000000
 0000000
 0000000
 0000000
 0000000
 0000000
 0000000
 0000000
 0000000
 0000000
 0000000
 0000000
 0000000
 0000000
 0000000
 0000000
 0000000
 0000000
 0000000
 0000000
 0000000
 0000000
 0000000
 0000000
 0000000
 0000000
 0000000
 0000000
 0000000
 0000000
 0000000
 0000000
 0000000
 0000000
 0000000
 0000000
 0000000
 0000000
 0000000
 0000000
 0000000
 00000000
 0000000
 0000000
 0000000
 0000000
 0000000
 0000000
 0000000
 0000000
 0000000
 0000000
 0000000
 0000000
 0000000
 0000000
 0000000
 0000000
 0000000
 00000000
 00000000
 00000000</td

# 

 00
 000
 000
 000
 000
 000
 000
 000
 000
 000
 000
 000
 000
 000
 000
 000
 000
 000
 000
 000
 000
 000
 000
 000
 000
 000
 000
 000
 000
 000
 000
 000
 000
 000
 000
 000
 000
 000
 000
 000
 000
 000
 000
 000
 000
 000
 000
 000
 000
 000
 000
 000
 000
 000
 000
 000
 000
 000
 000
 000
 000
 000
 000
 000
 000
 000
 000
 000
 000
 000
 000
 000
 000
 000
 000
 000
 000
 000
 000
 000
 000
 000
 000
 000
 000
 000
 000
 000
 000
 000
 000
 000
 000
 000
 000
 000
 000
 000
 000
 000
 000
 000
 000
 000
 000
 000
 00

## 

https://www.shabakeh-mag.com/computer-tricks/windows-10-tricks/16254/%D8%A8%D8%A7-: %D8%A7%DB%8C%D9%86-12-%D8%B1%D8%A7%D9%87-%D8%AD%D9%84-%D9%85%D8%B4%DA%A9%D9%84-%D8%A8%D9%88%D8%AA-%D9%86%D8%B4%D8%AF%D9%86-%DA%A9%D8%A7%D9%85%D9%BE%DB%8C%D9%88%D8%AA%D8%B1-%D8%AE%D9%88%D8%AF-%D8%B1%D8%A7-%D8%AD%D9%84-%DA%A9%D9%86%D8%AF